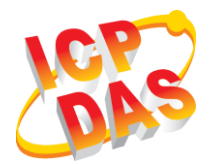

iWSN-2200-E 快速上手指南

v1.00, Mar. 2019

產品內容

除了『快速上手指南』外,此產品內容還包括以下配件:

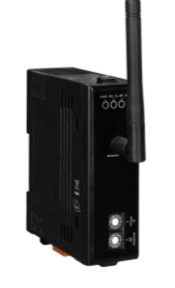

iWSN-2200-E (含天線)

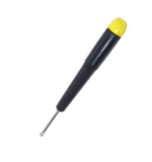

螺絲起子(1C016)

外觀

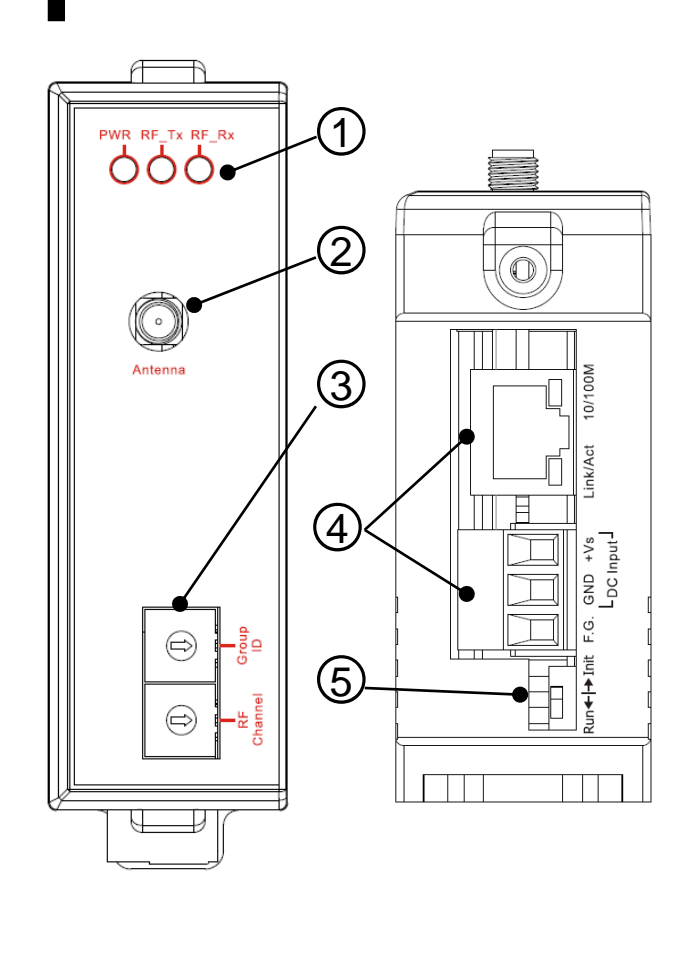

| 編號 | 說明           |  |  |
|----|--------------|--|--|
| 1  | LED 指示燈      |  |  |
| 2  | 天線接頭         |  |  |
| ۷  | (RP-SMA 型式)  |  |  |
| 0  | 通訊參數設定之旋鈕    |  |  |
| 5  | 開關           |  |  |
| 1  | 端子頭與乙太網路通    |  |  |
| 4  | 訊埠(RJ-45 介面) |  |  |
| 5  | 配置/運作模式之指撥   |  |  |
|    | 開關           |  |  |

# **2** 接線與腳位

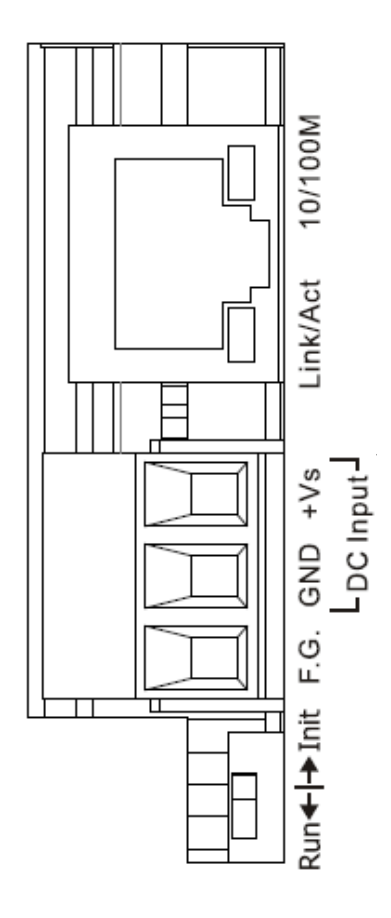

| 編號 | 名稱   | 說明          |
|----|------|-------------|
| 3  | +Vs  | +10V~+30VDC |
| 2  | GND  | 地線          |
| 1  | F.G. | 屏蔽地線        |

| 開關   | 說明   |  |
|------|------|--|
| Init | 配置模式 |  |
| Run  | 運作模式 |  |

## **3** 通訊參數

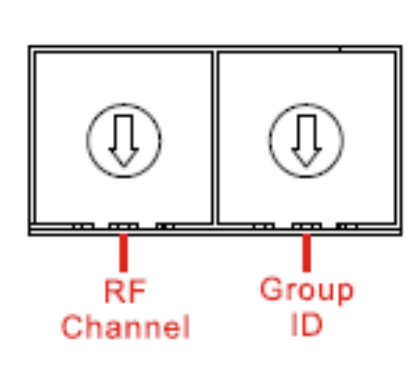

| 旋鈕            | 說明                                    |
|---------------|---------------------------------------|
| RF<br>Channel | 0 ~ F = ch 0 ~ ch F                   |
| Group<br>ID   | 0~7=GID 0~GID 7<br>8~F= 保留 · 固定 GID 0 |

## **4** LED 指示燈

模組提供三個 LED 指示燈,包含電源狀態、無線傳送狀態與無線接收狀 態指示燈。下方表格將說明 LED 燈號的狀態指示。

| 指示燈   | 狀態  | 說明      |  |
|-------|-----|---------|--|
| PWR   | ON  | 上電      |  |
|       | OFF | 斷電      |  |
| RF_Tx | ON  | 無線資料傳送中 |  |
|       | OFF | 傳送端沒有資料 |  |
| RF_Rx | ON  | 無線資料接收中 |  |
|       | OFF | 接收端沒有資料 |  |

### 5 連接電源與電腦主機

A. 確認您電腦的網路設定正確且可運作。

確認您電腦的 Windows 防火牆以及 Anti-virus 防火牆都已關閉,或已 正確設定,避免第6章在「Search Servers」時無法正確找到 iWSN-2200-E。(請與您的系統管理員確認)

- B. 將 iWSN-2200-E 與電腦接至同一集線器(Hub/Switch)或同一個子網域。
- C. 確認模組 Init/Run 開關在 Run 位置,並調整 RF channel 與 Group ID 至與 iWSN-1110X 系列相同之參數。
- D. 提供電源(+10~+30VDC 電源)給 iWSN-2200-E。

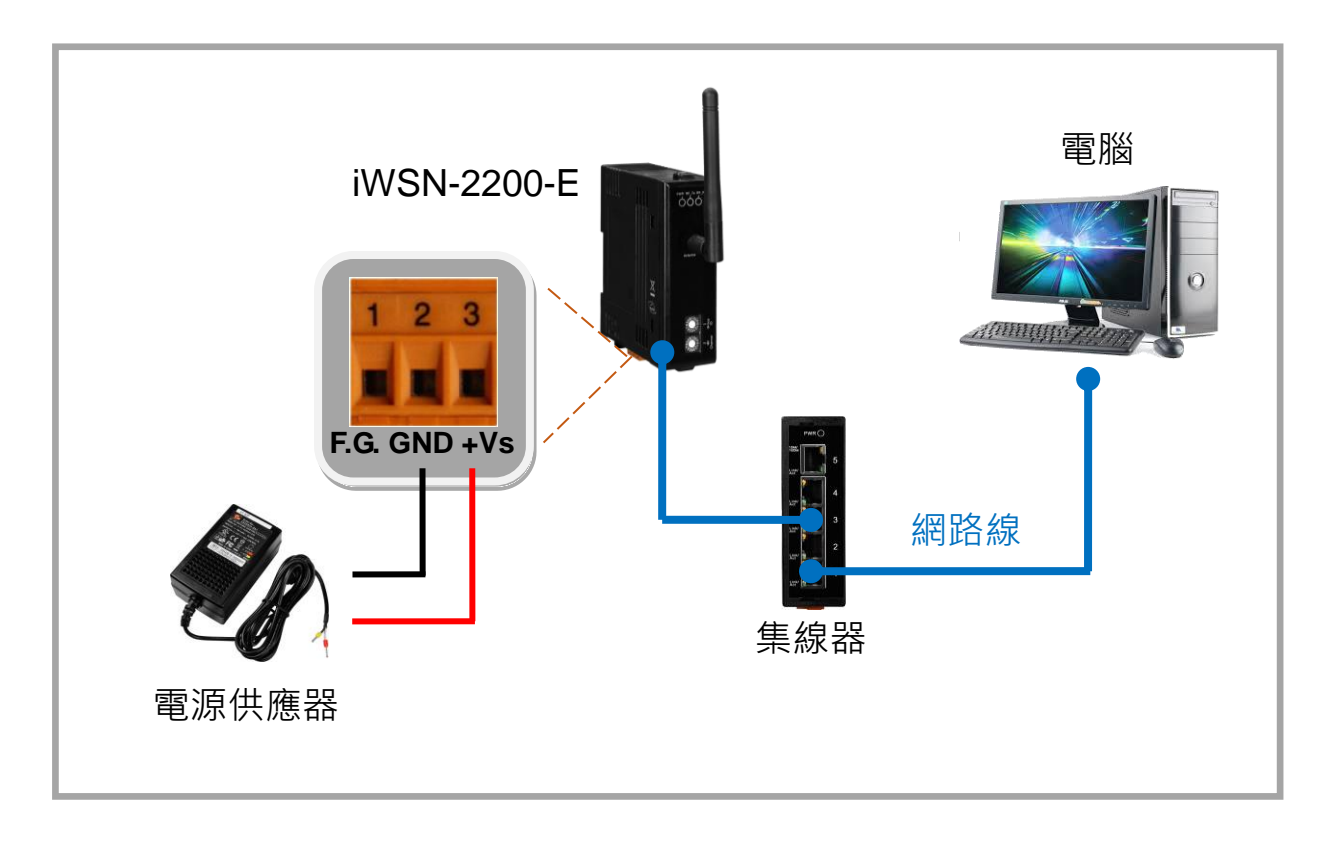

### 6 配置正確的網路參數

配置網路參數有 2 種方式,可使用 eSearch Utility 軟體或瀏覽器配置,以 下依序說明。

#### ー √ <u>使用 eSearch Utility 軟體:</u>

A. 安裝 eSearch Utility,可從泓格科技網站下載。 詳細網址如下:

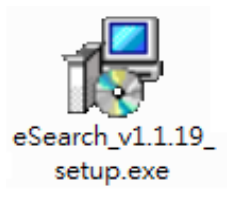

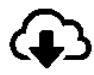

http://ftp.icpdas.com/pub/cd/tinymodules/napdos/software/esearch/

- B. 雙擊桌面上 eSearch Utility 捷徑圖示。
- C. 按下「eSearch Servers」按鈕以搜尋您的 iWSN-2200-E。
- D. 雙擊您的 iWSN-2200-E 以開啟「Configure Server (UDP)」配置對 話框。

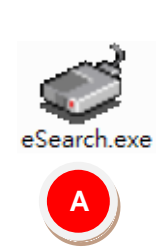

Α

| 🦪 eSearch Utility     | [v1.1.19, Jun | .26, 2018 ]        |              |             |                   |  |
|-----------------------|---------------|--------------------|--------------|-------------|-------------------|--|
| <u>File Server To</u> | ols           |                    |              |             |                   |  |
| Name                  | Alias         | IP Address         | Sub-net Mask | Gateway     | MAC Address       |  |
| iWSN-2200-E           | iWSN          | 192.168.255.1      | 255.255.0.0  | 192.168.0.1 | 00:0d:e0:16:4a:02 |  |
| В                     |               |                    |              |             |                   |  |
| Search S              | Gerver        | Configuration (UDP | 🛛 🌔 Web      | Exit        |                   |  |
| Status                |               |                    |              |             | 11.               |  |

iWSN-2200-E 出廠預設值如下表:

| IP Address   | 192.168.255.1 |
|--------------|---------------|
| Sub-net Mask | 255.255.0.0   |
| Gateway      | 192.168.0.1   |

E. 聯繫您的網路管理員,並取得正確的網路配置(如: IP/Mask/Gateway)。輸入網路設定(IP/Mask/Gateway),然後按下 「OK」按鈕。

▲ 注意:iWSN-2200-E 將會在2秒後改用新的設定。

| Configure Server (UI<br>Server Name : | DP)<br><b>iWSN-2200-E</b> | D                           | PALINAS 1821               |                | ed to be the                | ×      |
|---------------------------------------|---------------------------|-----------------------------|----------------------------|----------------|-----------------------------|--------|
| DHCP:<br>IP Address :                 | 0: OFF                    | Sub-net Mask :<br>Gateway : | 255.255.0.0<br>192.168.0.1 | Alias:<br>MAC: | <b>iWSN</b><br>00:0d:e0:16: | 4a:02  |
| Warning!!<br>Contact your Ne          | twork Administrator to g  | et correct configura        | ation before any chang     | jing!          | ОК                          | Cancel |

F. 2 秒後,再次按下「eSearch Servers」搜尋 iWSN-2200-E,確認

上一步驟的網路配置是否已正確設定完成。

| 🥩 eSearch Utility [ v1.1.19, Jun.26, 2018 ] |                                          |                     |              |             |                   |  |  |
|---------------------------------------------|------------------------------------------|---------------------|--------------|-------------|-------------------|--|--|
| <u>F</u> ile <u>S</u> erver <u>T</u> o      | <u>File</u> <u>S</u> erver <u>T</u> ools |                     |              |             |                   |  |  |
| Name                                        | Alias                                    | IP Address          | Sub-net Mask | Gateway     | MAC Address       |  |  |
| iWSN-2200-E                                 | iWSN                                     | 192.168.255.10      | 255.255.0.0  | 192.168.0.1 | 00:0d:e0:16:4a:0; |  |  |
|                                             |                                          | F                   |              |             | Þ                 |  |  |
| Search S                                    | Server                                   | Configuration (UDP) | <b>(</b>     | Web         | Exit              |  |  |
| Status                                      |                                          |                     |              |             | li.               |  |  |

#### 二、 使用瀏覽器

注意:如您使用的瀏覽器為 Internet Explorer · 為了確保 iWSN-2200-E 的網頁伺服器能正常顯示 · 請務必先關閉 IE cache · 步驟如下: (如不是使用 IE 瀏覽器 · 請跳過此步驟 ·) <u>步驟 1</u>:在 IE 瀏覽器功能選單上 · 按下「工具(T)」→「網際網路 選項(O)」。

**步驟 2**:進入選項框後,按下「一般」標籤,然後在瀏覽歷程記錄按下「設定(S)」按鈕後進入網路資料設定框。

**步驟3**:在「Temporary Internet Files」標籤中點選「每次造訪網 頁時(E)」,然後按「確定」按鈕完成設定。 A. 在 Login password 欄位輸入密碼後,按下「Submit」按鈕。

| iWSN Data Concentrator (iWSN-22                  |         |  |  |
|--------------------------------------------------|---------|--|--|
| Home   F                                         | ?or     |  |  |
| stem is logged out.<br>For the web configuration | , admin |  |  |
| Login password: •••••                            | Submit  |  |  |

B. 點選「Network」項目後,將顯示 IP Address Selection 頁面。輸入
 網路設定(IP/Mask/Gateway)後,點選「Update Setting」按鈕。

| IP Address Select | NSN B ta Concentrator (iWSN-2200-E) ome   Port1 Network   Filter   Monitor   Password   Logout ion |  |  |  |
|-------------------|----------------------------------------------------------------------------------------------------|--|--|--|
| Address Type      | Static IP V                                                                                        |  |  |  |
| Static IP Address | 192 . 168 . 255 . 123                                                                              |  |  |  |
| Subnet Mask       | 255 . 255 . 0 . 0                                                                                  |  |  |  |
| Default Gateway   | 192 . 168 . 0 . 1                                                                                  |  |  |  |
| MAC Address       | 00-0d-e0-16-4a-02 (Format: FF-FF-FF-FF-FF)                                                         |  |  |  |
|                   | Update Settings                                                                                    |  |  |  |

C. 點選「Port1」項目後,將顯示 Setting 頁面。輸入 Port 後,點選 「Submit」按鈕。

| DAS          | I Data Concentrator (IWSN-2200-E)<br>Home Port1 Network   Filter   Monitor   Password   Logout |         |              |
|--------------|------------------------------------------------------------------------------------------------|---------|--------------|
| Settings:    |                                                                                                |         |              |
| Setting      | s Current                                                                                      | Updated | Comment      |
| Local TCP Po | ort 502                                                                                        | 502     | Default: 502 |
|              |                                                                                                | Oubline |              |

# 7 自我測試

A. 在第 6 項的 eSearch Utility 中有提供測試軟體,可從「Tools」→
 「Modbus TCP Master」開啟 Modbus TCP Master Utility。

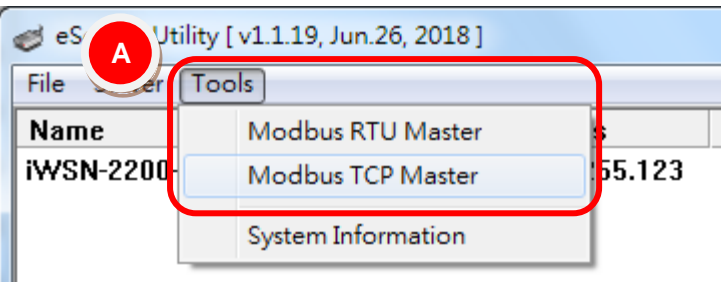

- B. 在 Modbus TCP Master Utility 中輸入 iWSN-2200-E 的 IP 位址,按下 「Connect」按鈕連接 iWSN-2200-E。
- C. 在指令欄輸入 Modbus 命令,例如: 1 2 0 0 0 6 1 3 0 1 0 1,再按下 「Send command」按鈕。
- D. 如果接收到的回應訊息正確,例如: 01 03 02 08 98,其中 08 98 是 0x0898 (十六進制) = 2200 (十進制),表示測試成功。

| B CP Ver. 1.1.5                                                                                                    |                                                                                                    |                                          |
|----------------------------------------------------------------------------------------------------|----------------------------------------------------------------------------------------------------|------------------------------------------|
| ModbusTCP<br>IP 192.168.255.123<br>Port 502<br>Connect Disconnect<br>Data Log                                                          | Protocol Description<br>FC1 Read multiple coils status (0xxxx) for DO<br>[Prefixed 6 bytes for Modbus/TCP protocol]<br>Byte 0: Transaction identifier - copied by s<br>Byte 1: Transaction identifier - copied by s<br>Byte 2: Protocol identifier=0<br>Byte 3: Protocol identifier=0<br>Byte 4: Field Length (upper byte)=0 | server - usually 0<br>server - usually 0 |
| C         [Byte1]         [Byte2]         [Byte3]         [Byte4]         [Byte5]           120006         130101         Send Command |                                                                                                    |                                          |
| [Byte0] [Byte1] [Byte2] [Byte3] [Byte4] [Byte5]<br>01 02 00 00 00 06 -> 01 03 00 01 00 01<br>01 02 00 00 00 05 -> 01 03 02 08 98       |                                                                                                    |                                          |
| Clear Lists EX                                                                                                    |                                                                                                    | EXIT Program                             |